## How to report the SOC codes for employees?

### **Manual Entry**

In the SUITS portal's wage submission wizard, only changes made have been to the second screen of the Wage Submission Wizard containing the Employment information. Here you will enter the following details:

- A. Total number of employees at the 12<sup>th</sup> of the month for each month of the quarter
- B. the Total Hours worked for the quarter- this number must be three digits, no greater than 999.
- C. Select the proper employee /officer code
- D. report the SOC Code for each employee, the full 6-digit code including the hyphen after the first two digits.

| elect Submission Type |                             |                                 | Count of Wage Details:              | Count of Wage Details: 5 |         |                  |          |
|-----------------------|-----------------------------|---------------------------------|-------------------------------------|--------------------------|---------|------------------|----------|
| ubmit Wages           |                             | Employment Information          |                                     |                          |         |                  |          |
| mployment Information | Employment Informatio       |                                 |                                     |                          |         |                  |          |
|                       | Enter the number of emplo   | ryces in this pay group who wor | ked of received pay for any part of | Total En                 |         |                  |          |
|                       |                             |                                 |                                     | Total En                 |         |                  |          |
|                       |                             |                                 |                                     | Total En                 | nov 3:* |                  |          |
|                       | Enter total hours the emplo | oyee worked during the quarter  | in the Hours Worked column.         | rotor En                 | poy.    |                  |          |
|                       | SSN                         | Last Name                       | First Name                          | м                        |         | Employee/Officer | SOC Code |
|                       | 441-15-2386                 |                                 | Alexander                           |                          |         | Employee 🗸       |          |
|                       | 662-31-7896                 |                                 | Henry                               |                          |         | Employee 🗸       |          |
|                       | 905-83-4215                 |                                 | Gabriella                           |                          |         | Employee 🗸       |          |
|                       | 472-23-5919                 |                                 | Nora                                |                          |         | Employee 🗸       |          |
|                       | 600-04-4101                 |                                 | Carter                              |                          |         | Employee 🗸       |          |
|                       | Save and Evit               |                                 |                                     |                          |         |                  |          |
|                       | oute and Exit               |                                 |                                     |                          |         |                  |          |

If you do not know the SOC code, click on the magnifying glass found next to the SOC Code field to bring up the internal SOC code lookup. Once you find an appropriate code, click the SOC Code Hyperlink to populate the code into the SOC Code field for your employee. You will not have to change it again unless the employee changes their job.

|              | <b>y</b>                          |                                       |                   |                                    |                  | ~            |
|--------------|-----------------------------------|---------------------------------------|-------------------|------------------------------------|------------------|--------------|
|              |                                   | Report Year/Quarter: 202              | 1-1               |                                    | Submission Ty    | pe: Original |
|              |                                   | Gross Wages: \$4,8                    |                   | Count of Wage Details: 4           |                  |              |
| nent Informa | ation                             |                                       |                   |                                    |                  |              |
| number of en | nployees in this pay group who we | orked or received pay for any part of | the pay period th | at includes the 12th of the month. |                  |              |
|              |                                   |                                       | Total Em          | ployed Month # 1 : * 4             |                  |              |
|              |                                   |                                       | Total Em          | ployed Month # 2 : * 4             |                  | -            |
|              |                                   |                                       | Total Em          | ployed Month # 3 : 4               |                  |              |
| hours the er | nployee worked during the quarte  | r in the Hours Worked column.         |                   |                                    |                  |              |
| SSN          | Last Name                         | First Name                            | МІ                | Hours Worked                       | Employee/Officer | SOC Code     |
| 54           | Smith                             | James                                 |                   | 999                                | Employee 🗸       | ٩            |
| 11           | Jones                             | Fredrick                              |                   |                                    | Employee 🗸       | ٩            |
| 19           | Williams                          | Carl                                  |                   |                                    | Employee 🗸       | ٩            |
| 99           | Williams                          | Allen                                 |                   |                                    | Employee 🗸       | ٩            |
|              |                                   |                                       |                   |                                    |                  |              |
| and Exit 1   |                                   |                                       |                   |                                    |                  |              |

### **Copy from Prior Quarter**

In the SUITS portal using the 'Copy from previous quarter' option prepopulates employee information from the quarter selected. You will need to enter the wages for each employee, the hours worked for the quarter for each employee and the total number of employees for each month. All fields are editable at this time to add codes for new employees, remove former employees and update codes for any employees who changed occupations from the previous quarter.

Please note, if the user selects to copy from a quarter in which no SOC code information was provided for the system will show a blank field under SOC Code.

| ни р<br>с  | ore-populates th<br>on the quarter se<br>Name, Middle In | e following info<br>elected: SSN, La<br>itial and SOC Co | ormation b<br>ist Name,<br>ode | Build Version: SC 1.0.0   Appli<br>First | cation Date: 09/06/2023    |                                 |
|------------|----------------------------------------------------------|----------------------------------------------------------|--------------------------------|------------------------------------------|----------------------------|---------------------------------|
| L          |                                                          | Gross Wages: \$3                                         | 1,520.00                       |                                          | Submissio<br>Count of Wage | on Type: Original<br>Details: 4 |
| urs the ei | mployee worked during the quarter                        | in the Hours Worked column.<br>First Name                | Total Emplo                    | yed Month # 3 : * [ <br>Hours Worked     | Employee/Officer           | SOC Code                        |
| N          |                                                          | James                                                    |                                |                                          | ~                          | 35-2012                         |
| N          | Smith                                                    |                                                          |                                |                                          |                            |                                 |
| 1          | Smith<br>Jones                                           | Fredrick                                                 |                                |                                          | ▼                          | 51-3011                         |
| 1          | Smith<br>Jones<br>Williams                               | Fredrick<br>Carl                                         |                                |                                          |                            | 51-3011<br>35-2015              |
| 4          | Smith<br>Jones<br>Williams<br>Williams                   | Fredrick<br>Carl<br>Allen                                |                                |                                          |                            | 51-3011   35-2015   35-3041     |

## How can I find occupation codes for my employees?

To find each of your employee's occupation code you can use our occupation coder tool available on the Employment Information screen within the SUITS wage submission wizard or you can access the external Occucoder tool found on the DEW website.

Click the Magnifying Glass in the SOC Code Column to bring up the SOC Code Lookup. Here you can search a single code or multiple codes at one time.

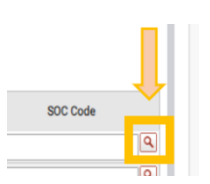

Each Lookup allows you to store your search criteria for future use by selecting the 'Store Search button'.

Once you find the appropriate code, click the hyperlinked SOC Code to populate the code into the Employee's SOC Code field on the Employment Information screen. You are only able to enter one code for each employee.

**Multiple SOC Search**: Enter up to 5 descriptions under the Multiple SOC Search to view several description types at one time.

| SOC Code Value Lo                     | SOC Code Value Lookup |                      |  |  |  |  |  |  |
|---------------------------------------|-----------------------|----------------------|--|--|--|--|--|--|
| [11 Records met the search criteria.] |                       |                      |  |  |  |  |  |  |
| Criteria                              |                       |                      |  |  |  |  |  |  |
| Single SOC Searc                      | h Multiple S          | SOC Search           |  |  |  |  |  |  |
| SOCI                                  | Description 1:        | butcher              |  |  |  |  |  |  |
| SOC                                   | Description 2:        | baker                |  |  |  |  |  |  |
| SOC                                   | Description 3:        | cook                 |  |  |  |  |  |  |
| SOCI                                  | Description 4:        | chef                 |  |  |  |  |  |  |
| SOCI                                  | Description 5:        | dishwasher           |  |  |  |  |  |  |
| Q Search                              | C Reset               | Store Search         |  |  |  |  |  |  |
|                                       |                       |                      |  |  |  |  |  |  |
| Search Results                        |                       |                      |  |  |  |  |  |  |
| I Page 1                              | Of 2   ▶ ▶            | Results 1 - 10 of 11 |  |  |  |  |  |  |
| SOC Code                              | SOC                   | Description          |  |  |  |  |  |  |
| <u>35-1011</u>                        | Chefs and Head        | Cooks                |  |  |  |  |  |  |
| <u>35-2011</u>                        | Cooks, Fast Foo       | d                    |  |  |  |  |  |  |
| 35-2012                               | Cooks, Institutio     | n and Cafeteria      |  |  |  |  |  |  |
| <u>35-2013</u>                        | Cooks, Private H      | ousehold             |  |  |  |  |  |  |
| 35-2014                               | Cooks, Restaura       | nt                   |  |  |  |  |  |  |
| 35-2015                               | Cooks, Short Ord      | fer                  |  |  |  |  |  |  |
| 35-2019                               | Cooks, All Other      |                      |  |  |  |  |  |  |
| <u>35-9021</u>                        | Dishwashers           |                      |  |  |  |  |  |  |
| <u>51-3011</u>                        | Bakers                |                      |  |  |  |  |  |  |
| <u>51-3021</u>                        | Butchers and Me       | eat Cutters          |  |  |  |  |  |  |

**Single SOC Search**: Enter the employee's job title to find occupation codes associated with that job title or search by partial SOC code.

| SOC Code Val   | ue Lookup                                               | SOC Code Value Lookup                                                |  |  |  |  |
|----------------|---------------------------------------------------------|----------------------------------------------------------------------|--|--|--|--|
| [6 Records met | the search criteria.]                                   | [2 Records met the search criteria.]                                 |  |  |  |  |
| Criteria       |                                                         | Criteria                                                             |  |  |  |  |
| Single SOC     | Search Multiple SOC Search                              | Single SOC Search Multiple SOC Search                                |  |  |  |  |
| soc            | Code: S0C Description: nume                             | SOC Code: 1111 SOC Description:   Q. Search C Reset Store Search     |  |  |  |  |
| Search Result  | 8                                                       | Search Results                                                       |  |  |  |  |
| SOC Code       | SOC Description                                         | SOC Code SOC Description                                             |  |  |  |  |
| <u>29-1141</u> | Registered Nurses                                       | 13-1111 Management Analysts                                          |  |  |  |  |
| <u>29-1151</u> | Nurse Anesthetists                                      | 25-1111 Criminal Justice and Law Enforcement Teachers, Postsecondary |  |  |  |  |
| <u>29-1161</u> | Nurse Midwives                                          |                                                                      |  |  |  |  |
| <u>29-1171</u> | Nurse Practitioners                                     |                                                                      |  |  |  |  |
| 29-2061        | Licensed Practical and Licensed Vocational Nurses       |                                                                      |  |  |  |  |
| <u>45-2092</u> | Farmworkers and Laborers, Crop, Nursery, and Greenhouse |                                                                      |  |  |  |  |
| L              |                                                         |                                                                      |  |  |  |  |

# I report via Wage file upload, how do I report the SOC Code and Hours worked?

In both Agent and Employer wage files the SOC Code and Number of Hours worked is found in the Employee wage record. See below for the respective placement for the Hours worked and SOC Code based on wage file type.

To view all specifications, please see the Wage File and Payment Specification Document found at <a href="http://www.dew.sc.gov/about-us/forms">http://www.dew.sc.gov/about-us/forms</a>

**ICESA:** In both Agent ICESA and Employer ICESA wage files the Number of Hours worked and the SOC Code is found in the Employee record or the 'S' Record.

| Location  | Contents of Field            | Field<br>Length | Description                                                                                                    | Required? |
|-----------|------------------------------|-----------------|----------------------------------------------------------------------------------------------------|-----------|
| 132 - 134 | Number of<br>Hours<br>Worked | 3               | The number of hours the employee worked in the reporting period<br>Right justify if the number is less than three (3) characters and pad with zeros (0) | Yes       |
| 135-141   | SOC Code                     | 7               | SOC code of the employee<br>Ex. 11-0000                                                                                                    | Yes       |

Sample ICESA file highlighting the 'S Record' locations for Hours Worked and SOC Code.

| 3 S<br>4 S<br>5 S<br>6 S<br>7 S | BGreen Stella K45 0000000367903   GGnzalez Addison K45 0000000394263   Perez Christopher-K45 0000000055345   Henderson Benjamin K45 0000000035955   Gonzales Violet K45 00000000035955 |                      |                           |
|---------------------------------|----------------------------------------------------------------------------------------------------|----------------------|---------------------------|
| <                               | length : 2,493 lines : 10                                                                                                    | Ln:3 Col:132 Pos:686 | Windows (CR LF) UTF-8 INS |

Line 3: highlights the Hours worked in location 132-134.

Line 4: highlights the SOC Code in location 135-141.

**<u>CSV</u>**: In both the Agent and Employer CSV wage file, the Number of Hours worked and the SOC code is found in the Wage Record or the '2' Records.

| Position | Field Name                  | Field Specifications                                        | Required |
|----------|-----------------------------|-------------------------------------------------------------|----------|
| J3       | Hours worked                | Include hours worked during the quarter for the<br>employee | Yes      |
| R3       | SOC code of the<br>employee | SOC code of the employee<br>Ex. 11-0000                     | Yes      |

### Sample CSV file highlights the '2 Record' positions for Number of Hours worked and SOC Code.

| <b>A</b> |        | C        |   | D | E         | F | G        | Н      | 1 | J  | K                | L   | M | N | 0 | Р | Q | R       |
|----------|--------|----------|---|---|-----------|---|----------|--------|---|----|------------------|-----|---|---|---|---|---|---------|
| 3        | 2 1015 | 199 9202 | 1 |   | Cooper    |   | Campbell | 569286 | 0 | 38 | <mark>0</mark> : | . 1 | 1 | 0 | 0 |   |   | 35-2011 |
| 4        | 2 1015 | 199 9202 | 1 |   | Cameron   |   | Carter   | 452001 | 0 | 4  | 6                | . 1 | 1 | 0 | 0 |   |   | 13-1111 |
| 5        | 2 1015 | 199 9202 | 1 |   | Dominic   |   | Hall     | 246867 | 0 | 43 | 0 1              | . 1 | 1 | 0 | 0 |   |   | 35-2019 |
| 6        | 2 1015 | 199 9202 | 1 |   | Maria     |   | Campbell | 203253 | 0 | 33 | 0 1              | . 1 | 1 | 0 | 0 |   |   | 35-2015 |
| 7        | 2 1015 | 199 9202 | 1 |   | Elizabeth |   | Martin   | 919298 | 0 | 38 | 4 :              | . 1 | 1 | 0 | 0 |   |   | 25-1111 |

### Line 3: Highlights the Number Hours worked in column J

Line 4: Highlights the SOC Code in Column R

**EFW2:** In both the Agent and Employer EWF2 wage files, the Number of Hours worked and the SOC code is found in the Employee record or the 'RW' record.

| Location                             | Contents of Field                             | Field<br>Lenath | Description                                                                                                    |                          | Required?                                        |
|--------------------------------------|-----------------------------------------------|-----------------|----------------------------------------------------------------------------------------------------|--------------------------|--------------------------------------------------|
| 342-344                              | Number<br>of Hours<br>Worked                  | 3               | The number of hours worked during<br>reporting period                                                                                                    | Ye                       | 25                                               |
| 345-375                              | Adjustment<br>reason.<br>Other<br>explanation | 31              | Include the reason for adjustment if<br>adjustment code = Ten (10)<br>Left justify and fill with spaces<br>Refer Section <u>12.2 Adjustment Reason Codes</u><br>for valid reason codes | Not<br>On<br>= T<br>with | ly if adj. reason<br>en (10) or fill<br>n spaces |
| 376-382 SOC Code<br>383-512 Not used |                                               | 7               | SOC code of the employee<br>Ex. 11-0000                                                                                                    | Ye                       | 25                                               |
|                                      |                                               | 130             | Fill with spaces                                                                                                    | Fill                     | with spaces                                      |

#### Sample EFW2 file highlighting the 'RW record' locations for Number of Hours worked and SOC Code.

|     | 3 032021818026  | 451                       |                                     | 11-1111              |
|-----|-----------------|---------------------------|-------------------------------------|----------------------|
|     | 4 032021 179789 |                           |                                     |                      |
|     | 5 032021731645  | 451                       |                                     |                      |
|     | 6 032021686678  |                           |                                     |                      |
|     | 7 032021866841  | 451                       |                                     | 35-2015              |
| <   |                 |                           |                                     | >                    |
| Nor | rmal text file  | length : 4,626 lines : 10 | Ln : 3 Col : 342 Pos : 1,370 Window | vs (CR LF) UTF-8 INS |
|     |                 |                           |                                     |                      |

Line 3: highlights the Number of Hours worked in location 342-344.

Line 4: highlights the SOC Code in location 376-382.

**XML:** Both Agent and Employer XML wage files place the Number of Hours worked and SOC Code between the <Location> Field and the <Owner Relationship> field.

| Field Name            | Description                                                                                                    | Validation |
|-----------------------|----------------------------------------------------------------------------------------------------|------------|
| <location></location> | Employer location/Unit<br>Right justify and fill with spaces<br>If blank, defaulted to primary location<br>< Location >1 | No         |
| <hrswkd></hrswkd>     | This field will contain the hours worked by the worker in the reporting period <hrswkd>150</hrswkd>                      | Yes        |
| <soccode></soccode>   | SOC code of the employee<br>Ex. 11-0000                                                                                  | Yes        |
| <ownerrel></ownerrel> | Include the owner/officer relationship of the worker<br><ownerrel>0</ownerrel>                                           | Required   |

### Sample XML file highlighting the field name placement for Number of Hours worked and SOC Code.

3 E 4 //ILStateGrossWages>515047</StateGrossWages>CoutofStateTaxableWages>0./OutofStateTaxableWages>Clocation></Location></Locati

Line 4: highlights the Hours worked placement.

Line 5: highights the SOC Code placement.